## **Calibrating iMac Monitors for Inkjet Output**

These instructions are for profiling an iMac Monitor with an i1Display Pro (available at the A+D Checkout Window) and the i1 Profiler software.

1 Connect the i1Display Pro to the USB port on the computer.

**2** Launch i1 Profiler from the Applications Menu.

**3** For User Mode, select the "Basic" radio button.

**4** In the Workflow Selector menu, choose the Display Profiling option.

**5** All available monitors for calibrating will be

Select "CCFL" as the technology type below the

"iMac" button.

displayed as buttons under the option to "select your display and technology type". Select the "iMac".

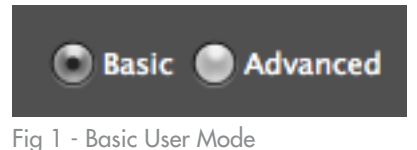

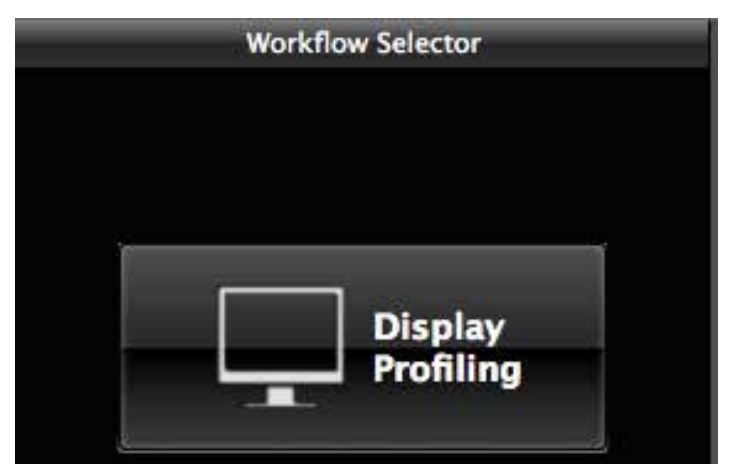

Fig 2 - Select Display Profiling

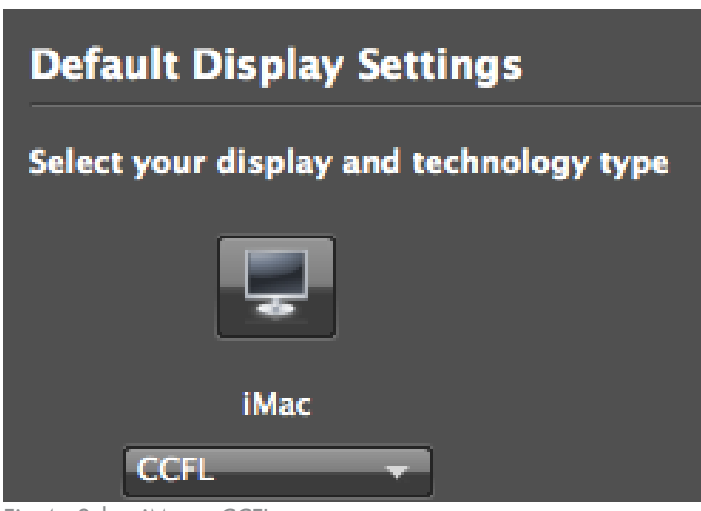

Fig 4 - Select iMac + CCFL

| White Point | CIE Illuminant DS0   |
|-------------|----------------------|
|             | CIE Illuminant D55   |
|             | CIE Illuminant D65   |
| Luminance   | CIE Illuminant D75   |
|             | Native               |
|             | Daylight Temperature |
|             | ху                   |
| A           | Measure              |

**6** For White Point, select "CIE Illuminant D50" from the dropdown menu.

Fig 5 - White Point

## 

**7** For Luminance, select "Native" from the dropdown menu.

**8** Leave the "Adjust profile based on my ambient light" option un-checked under Ambient Light Smart Control.

Click the "Next" navigation arrow.

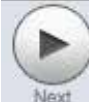

| 🖺 Default Patch Set         |                 |
|-----------------------------|-----------------|
| ▼ Default Patches           | 118             |
| Patch set size              | Small<br>Medium |
| Patches from spot colors    | Large<br>O      |
| Patches from Image          | 0               |
| -<br>Fig 7 - Patch Set Size |                 |

**10** Click "Start Measurement"

| Luminance                                   | 80 cd/m <sup>2</sup><br>100 cd/m <sup>2</sup><br>120 cd/m <sup>2</sup><br>160 cd/m <sup>2</sup> (ISO 3664 condition P2)<br>250 cd/m <sup>2</sup> |
|---------------------------------------------|----------------------------------------------------------------------------------------------------|
| Ambient Light Smart Control                 | Native                                                                                                    |
| Adjust profile based on my<br>ambient light | Custom<br>Measure                                                                                                    |

Fig 6 - Luminance

**9** For the "Default Patches", choose a patch size set. The larger the set, the more accurate the profile, however, larger patch sets will take longer to calibrate.

Click the "Next" navigation arrow.

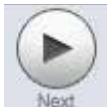

| <b>-</b> . | Start Measurement |  |  |  |  |  |  |  |  |  |  |  |  |  |  |  |  |  |  |  |  |  |
|------------|-------------------|--|--|--|--|--|--|--|--|--|--|--|--|--|--|--|--|--|--|--|--|--|

Fig 8 - Start Measurement

**11** Follow the on-screen instructions for positioning the i1 Display.

**12** Name your profile. It is recommended that you name the profile with setting that you wish to remember and the date that you calibrated. Click "Create and save profile"

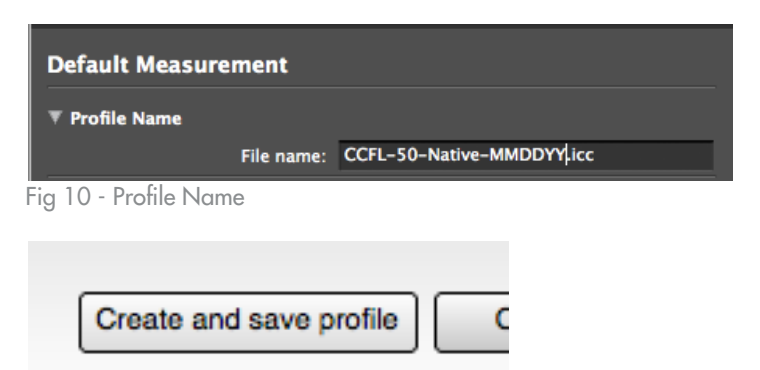

Fig 11 - Create and save profile

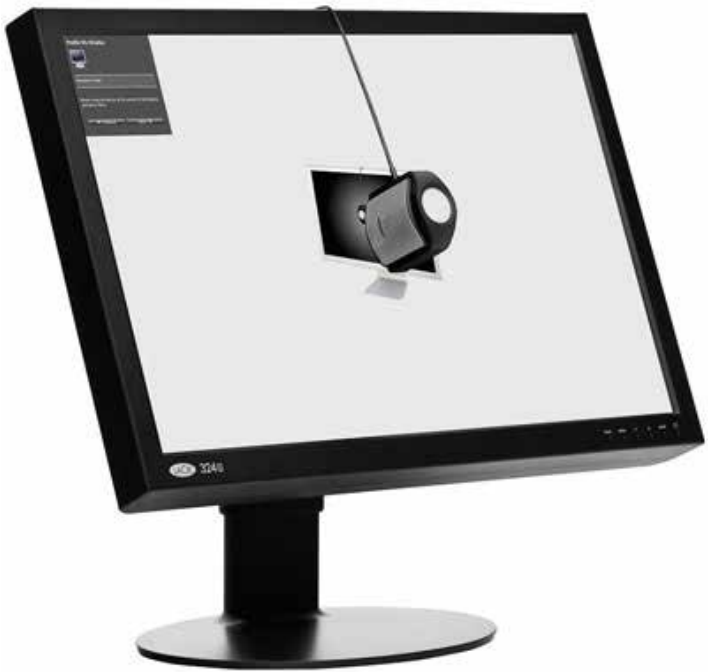

Fig 9 - Position Device